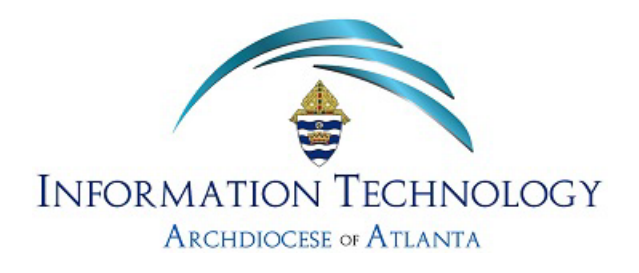

## WireGuard MacOS Installation Instructions

1.) Search for WireGuard in the App Store and click 'Get' to install.

| <ul> <li>wireguard</li> <li>Discourse</li> </ul>                 | <     WireGuard     Official WireGuard VPN client                                                                                                    | ტ                                           |
|------------------------------------------------------------------|----------------------------------------------------------------------------------------------------|---------------------------------------------|
| Liscover     Arcade     Create                                   | Open                                                                                                    |                                             |
| <ul> <li>Work</li> <li>Play</li> </ul>                           | 325 RATINGS         AGE         CHART         DEVELOPER         LANGUAGE           4.4         4+         # 25         Image: Compare the second second seco                                                                                                    | SIZE<br><b>3.4</b><br>MB                    |
| <ul> <li>Develop</li> <li>Categories</li> <li>Updates</li> </ul> | What's New<br>Small bug fixes.                                                                                                    | Version History<br>1y ago<br>Version 1.0.16 |
|                                                                  | Preview                                                                                                    |                                             |
|                                                                  |                                                                                                    |                                             |
|                                                                  | Constraint of the constraint of the constra |                                             |
| Taylor McIntire                                                  |                                                                                                    |                                             |

2.) Open WireGuard and then click 'Import tunnel(s) from file'.

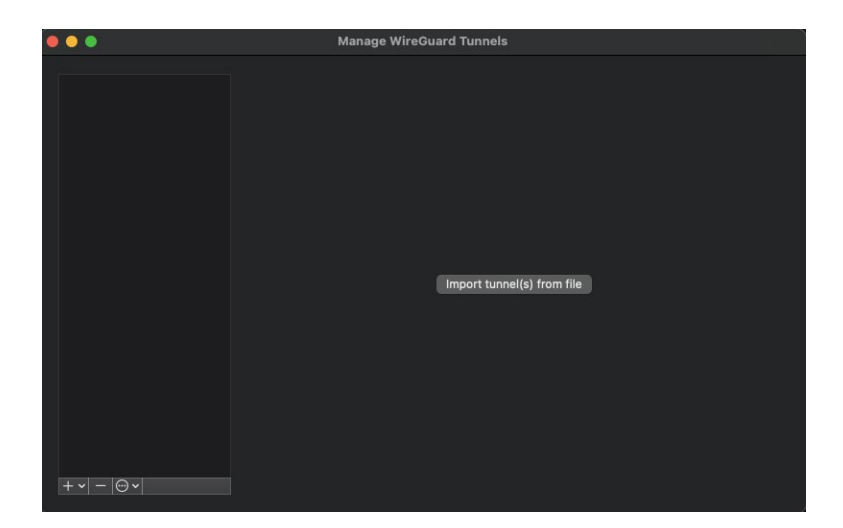

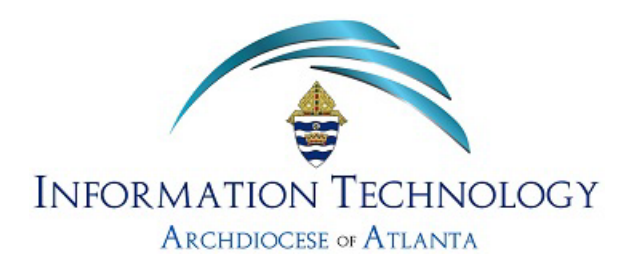

3.) Head to your Downloads folder and select the configuration file that was sent to you from AoA IT.

| •••       | < > Downloads               |           | \$         |     |          |             | a  |
|-----------|-----------------------------|-----------|------------|-----|----------|-------------|----|
| Favorites | Name                        | Size      | Kind       | Dat | e Added  |             |    |
|           | Taylor McIntire config.conf | 315 bytes | Plain Text | Jai | n 30, 20 | 25 at 10:57 | AM |

4.) Once the configuration file is imported, ensure that the tunnel/connection is Active.

| Taylor McIntire config     Interface: Taylor McIntire config |      |
|--------------------------------------------------------------|------|
| Status: 🔵 Active                                             |      |
| Public key: /QwvFGhfNeULWycstwitzAGoH1Mx9/ScpOwnGAomknU=     |      |
| Addresses: 10.8.0.4/24                                       |      |
| Listen port: 56879                                           |      |
| DNS servers: 1.1.1.1                                         |      |
| Deactivate                                                   |      |
|                                                              |      |
| Peer: axjzEgC7wGnfNJvnCwKDzXDn69EahAJ4qNZ0gZhHKys=           |      |
| Preshared key: enabled                                       |      |
| Endpoint: 38.101.213.104:51820                               |      |
| Allowed IPs: 38.101.213.122/32                               |      |
|                                                              |      |
| On-Demand: Off                                               |      |
|                                                              |      |
|                                                              |      |
|                                                              |      |
| $ + \mathbf{v}  -   \odot \mathbf{v}  $                      | Edit |